## CONTENTS

Variable View

- 1. How to enter data to do a Mann-Whitney U test test.
- 2. How to do a Mann-Whitney U test test.

## 1. How to enter data to do a Mann-Whitney U test test.

For general advice on data entry see the "How to enter data into SPSS" help sheet.

Mann-Whitney U test tests are used on unrelated data: Data for the dependent variable go in one column and data for the independent variable goes in another. In this example, the dependent variable is *BMD* and the independent variable is *SEX*. *BMD* is bone-density measurement measured in grams per square centimetre of the neck of the femur which is a scale level of measurement). *SEX* is measured at the nominal level: either 1 (value label = female) or 2 (value label = male).

| 🍓 4e_Chapter08_bones.sav [DataSet1] - IBM SPSS Statistics Data Editor |                                                   |        |                       |         |               |                             |                 |                     | -              |            | ×           |   |        |   |
|-----------------------------------------------------------------------|---------------------------------------------------|--------|-----------------------|---------|---------------|-----------------------------|-----------------|---------------------|----------------|------------|-------------|---|--------|---|
| Elle                                                                  | Edit                                              | View D | ata <u>T</u> ransform | Analyze | Direct Market | ing <u>G</u> raphs <u>U</u> | tilities Extens | ions <u>W</u> indow | v <u>H</u> elp |            |             |   |        |   |
| 😑 🗏 🖨 📭 🖝 🦘 🎬 📥 🗐 📑 🚹 📓 📓 📟 🐴 🛗 🚚 🔕 🌑 и                               |                                                   |        |                       |         |               |                             |                 |                     |                |            |             |   |        |   |
|                                                                       |                                                   | Name   | Туре                  | Width   | Decimals      | Label                       | Values          | Missing             | Columns        | Align      | Measure     |   | Role   |   |
|                                                                       | 1                                                 | BMD    | Numeric               | 8       | 3             | Bone Density                | None            | None                | 8              | Right      | Scale Scale | 0 | Target | * |
|                                                                       | 2                                                 | SEX    | Numeric               | 8       | 0             | Sex                         | {1, female}     | None                | 8              | a Right    | 🚓 Nominal   | > | Input  | + |
|                                                                       |                                                   | 4      |                       |         |               |                             |                 |                     |                | <i>h</i> . |             |   |        | F |
| Data                                                                  | Data View Variable View                           |        |                       |         |               |                             |                 |                     |                |            |             |   |        |   |
|                                                                       |                                                   |        |                       |         |               |                             |                 |                     |                |            |             |   |        |   |
|                                                                       | IBM SPSS Statistics Processor is ready Unicode ON |        |                       |         |               |                             |                 |                     |                |            |             |   |        |   |

## Data View (View – Value Labels off)

| 🍓 4e_Chapter08_bones.sav [DataSet1] - IB 🛛 🗆 🗙                       |       |       |     |     |  |  |  |  |  |  |
|----------------------------------------------------------------------|-------|-------|-----|-----|--|--|--|--|--|--|
| Eile Ed Viei Dat Transf Anal, Direct Ma Grap Utiliti Extens Wind Hel |       |       |     |     |  |  |  |  |  |  |
| 😑 🖩 🖨 🛄 🗠 🛥 📓 📥 🛢                                                    |       |       |     |     |  |  |  |  |  |  |
| Visible: 2 of 2 Variables                                            |       |       |     |     |  |  |  |  |  |  |
|                                                                      | 🛷 BMD | 💰 SEX | var | var |  |  |  |  |  |  |
| 1                                                                    | .972  | 1     |     | -   |  |  |  |  |  |  |
| 2                                                                    | .732  | 1     |     |     |  |  |  |  |  |  |
| 3                                                                    | .874  | 1     |     |     |  |  |  |  |  |  |
| 4                                                                    | .943  | 1     |     |     |  |  |  |  |  |  |
| 5                                                                    | 1.024 | 1     |     |     |  |  |  |  |  |  |
| 6                                                                    | .755  | 1     |     |     |  |  |  |  |  |  |
| 7                                                                    | .779  | 1     |     |     |  |  |  |  |  |  |
| 8                                                                    | 1.007 | 1     |     |     |  |  |  |  |  |  |
| 9                                                                    | .816  | 1     |     | *   |  |  |  |  |  |  |
|                                                                      |       |       |     |     |  |  |  |  |  |  |
| Data View Variable View                                              |       |       |     |     |  |  |  |  |  |  |
| IBM SPSS Statistics Processor is ready Unicode:ON                    |       |       |     |     |  |  |  |  |  |  |

# Data View (View – Value Labels on)

| 🍓 4e_Chapter08_bones.sav [DataSet1] - IB 🗆 🗙                         |       |        |               |             |  |  |  |  |  |  |
|----------------------------------------------------------------------|-------|--------|---------------|-------------|--|--|--|--|--|--|
| Eile Ed Viel Dat Transf Analy Direct Ma Grap Utiliti Extens Wind Hel |       |        |               |             |  |  |  |  |  |  |
| 😑 🖩 🖨 🔲 🖙 🛥 🌃 📥 🚍                                                    |       |        |               |             |  |  |  |  |  |  |
|                                                                      |       |        | Visible: 2 of | 2 Variables |  |  |  |  |  |  |
|                                                                      | 🛷 BMD | 💰 SEX  | var           | var         |  |  |  |  |  |  |
| 1                                                                    | .972  | female |               | -           |  |  |  |  |  |  |
| 2                                                                    | .732  | female |               |             |  |  |  |  |  |  |
| 3                                                                    | .874  | female |               |             |  |  |  |  |  |  |
| 4                                                                    | .943  | female |               |             |  |  |  |  |  |  |
| 5                                                                    | 1.024 | female |               |             |  |  |  |  |  |  |
| 6                                                                    | .755  | female |               |             |  |  |  |  |  |  |
| 7                                                                    | .779  | female |               |             |  |  |  |  |  |  |
| 8                                                                    | 1.007 | female |               |             |  |  |  |  |  |  |
| 9                                                                    | .816  | female |               | *           |  |  |  |  |  |  |
|                                                                      |       |        |               |             |  |  |  |  |  |  |
| Data View Variable View                                              |       |        |               |             |  |  |  |  |  |  |
| IBM SPSS Statistics Processor is ready Unicode:ON                    |       |        |               |             |  |  |  |  |  |  |

## 2. How to do a Mann-Whitney U test test...

To get SPSS to conduct a Mann-Whitney U test

test : Open your data file.

Select: Analyze – Nonparametric Tests – Legacy Dialogs - 2 Independent Samples... This will bring up the **Two-Independent-Samples Tests** window.

Select the variable that you want to analyse, and send it to the **Test Variable List** box (in the example above this is *Bone Density Measurement*). Select the independent variable, and send it to the **Grouping Variable** box (in the example above this is *Sex*). Press the **Define Groups** button to bring up the Define Groups window (above right). Under **Group** 1 type the number code for the first sample (in the example above this is 1). Under **Group 2** type the number code for the first sample (in the example above this is 2). Click **Continue** and then **OK**.

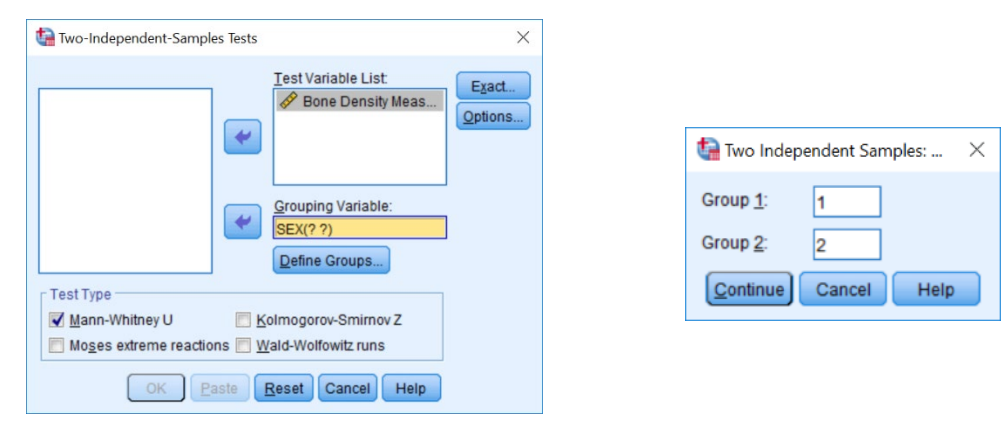

#### This will produce the following in

#### the Output window.

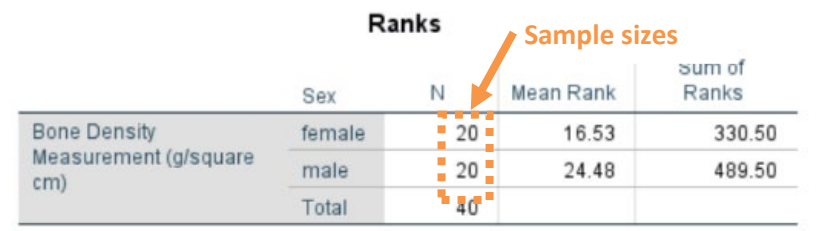

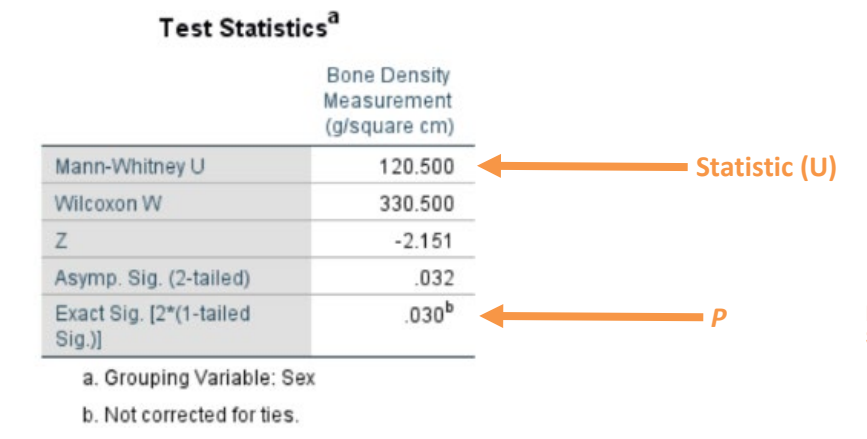

NB: Using this route, the U value that SPSS reports is lower value.

## In summary the key information from the test is U<sub>lower</sub>=120.5, n<sub>1</sub>=20, n<sub>2</sub>=20, P=0.032